1.2 システムを利用するためのパスワードの変更

電子入札システムに初めてログインする方は、まずは初期パスワードおよび見積書提出用パスワ ードを変更します。変更を完了しないと電子入札システムを利用することはできません。

- ※ パスワードと見積用パスワードについて パスワード:電子入札システムヘログインするときに使用します。 見積用パスワード:見積案件に対し見積書を提出するときに使用します。 なお、入札書を提出するときには | Cカードで本人確認をします。
- (1) ポータルサイトのトップページを表示してください。次に『電子入札』ボタンを押下します。

| Mather 滋賀県<br>Shiga Prefecture                                                           | 物品・役務電子調達システム                                                                          | 文字を大きく 標準 文字を小さく         |
|------------------------------------------------------------------------------------------|----------------------------------------------------------------------------------------|--------------------------|
| トップ 利用規約 操作マニュアル                                                                         | <u> 大あろ質問</u> 大問合せ                                                                     |                          |
| サービス利用時間<br>平日8時~20時<br>上日、祝日、12月20日~1月3日は、サー<br>ビスを停止しております。入札储額サービ<br>ス1224時間提供しております。 | ・ 滋賀県                 ・ 電子入札システム                 ・ 資格申請システム                 ・ 資格申請システム |                          |
| <ul> <li>2 <u>利用機約</u></li> <li>2 必要な環境</li> <li>2 システムご利用の準備</li> </ul>                 | 本システムを利用される方は、必ず利用規約をお読みください。<br>(本システムを利用した時点で、利用規約に同意したものとみなします。)                    |                          |
| お問合せ ?                                                                                   | お知らせ<br>滋賀県からのお知らせは現在ありません。                                                            |                          |
| ■ <u>操作マニュアル</u> ■ よくある質問                                                                |                                                                                        | ※ <u>過去に掲載したお知らせばこちら</u> |
| 操作マニュアル・よくある質問でも<br>ご不明な場合、以下にお問合せください。                                                  |                                                                                        |                          |
| <ul> <li>送賀県メニュー</li> <li>送賀県ホームページ</li> </ul>                                           |                                                                                        |                          |
| ■システム外の案件について                                                                            |                                                                                        |                          |

(2)入札参加資格申請システムで確認した「本店 I D・パスワード」または本店から通知される「支 店 I D・初期パスワード」を用いて電子入札システムにログインします。『ログイン』ボタンを 押下します。

| ■滋賀県 物品・役務<br>電子入札システム ログイン                     |                |                            |  |  |  |
|-------------------------------------------------|----------------|----------------------------|--|--|--|
|                                                 | ID[半角]         |                            |  |  |  |
|                                                 | ログイン用バスワード[半角] | ※英字の大文字と小文字は、区別して入力してください。 |  |  |  |
| Internet Explorer 8 をお使いの方はお使いのハンコンに設定か必要となります。 |                |                            |  |  |  |

(3)初めて電子入札システムにログインするとパスワード・見積用パスワード管理画面が表示されます。この画面からログイン用パスワード、見積用パスワードをそれぞれ変更します。 最初にログイン用パスワードを変更します。『変更』ボタンを押下してください。

| www.xxxxxxxxxxxxxxxxxxxxxxxxxxxxxxxxxx |                    |                |             |  |  |  |
|----------------------------------------|--------------------|----------------|-------------|--|--|--|
| 案件状況案内                                 | 条件検索   管理メニュー      |                | このページを印刷 終了 |  |  |  |
|                                        | 業老班日               | 44000000000    |             |  |  |  |
|                                        | <u></u><br>商号または名称 | テスト業者1         |             |  |  |  |
|                                        | ID                 | 00001          |             |  |  |  |
|                                        | バスワードの種類           | 更新日            |             |  |  |  |
|                                        | ログイン用パスワード         | 平成24年 5月14日    |             |  |  |  |
|                                        | 見積書提出用バスワー         | :<br><u>کی</u> |             |  |  |  |
|                                        |                    |                |             |  |  |  |
|                                        |                    | 戻る             |             |  |  |  |

(4) 電子入札システムのログイン用パスワードを変更します。

現在のパスワード、新しいパスワードおよび新しいパスワード(確認用)をそれぞれ入力しま す。それぞれに入力したら『変更』ボタンを押下してください。

| 状况案内 | <u>条件検索</u>   管理メニュー                                                                                    | [<br>                                                                                                 | ページを印刷     |
|------|----------------------------------------------------------------------------------------------------|----------------------------------------------------------------------------------------------------|------------|
| ſ    | 現在のバスワード<br>[半角20文字]                                                                                    | 現在設定されているバスワードを入力してください。                                                                              |            |
|      | 新しいバスワード<br>[半角20文字]                                                                                    | 数字(0-9)、英大文字(A-2)、英小文字(a-2)から2種類以上を組み合わせて、6文字から20文字以内<br>バスワードを設定してください。                              | ባወ         |
|      | 新しいパスワード(確認用)<br>[半角20文字]                                                                               | 確認のため、新しいバスワードをもう一度入力してください。                                                                          |            |
|      | ーハスリードの人力についてー<br>バスワードは盗み見移方止するため画面に<br>場合には、「メモ帳」などのテキストエディタ<br>標準ソフト「メモ帳」のことです。)<br>現在のパスワードと記しいくフロー | は"●"や"*"に置き換えて表示されます。実際にキーボードから打った文字が判らず打ち間違いが心<br>こ一旦打ち出したものをコピーしてバスワード闇に貼り付ける方法をお勧めします。(メモ帳とは:Windd | 配な<br>swsの |
|      | 現在のハスワートと新しいハス、変更ボタンを押下する前に必ず                                                                           | アート(2回)を入力し、「変更する」ホメノをクリックしてくたさい。<br>新し、バスワードを控えてください。                                                |            |

\*\*注意!変更前に必ず新しいパスワードを控えてください!!\*\*

(5) ログイン用パスワードの変更が完了しました。

続いて見積書提出用パスワードを変更します。『パスワード管理へ』ボタンを押下します。

| Mether 滋賀県<br>Shiga Prefecture | ログイン用パスワード変更完了     | 2012/05/25 11:13 |
|--------------------------------|--------------------|------------------|
| <u>案件状況案内   条件検索   管理メ</u>     | <u>==+</u>         | このページを印刷 終了      |
|                                |                    |                  |
|                                | ログイン用バスワードを変更しました。 |                  |
|                                | バスワード管理へ           |                  |

(6) パスワード・見積用パスワード管理画面が表示されます。

見積用パスワードの『変更』ボタンを押下します。見積用書提出用パスワードは随意契約(オ ープンカウンタ)、指名見積の案件で見積書を提出するときに用います。

| Mother 滋賀県<br>Shiga Prefectu | え パス          | フード・見        | 見積書提出用/ | パスワード管      | 管理    | 2012/05/25 | 10:57  |    |
|------------------------------|---------------|--------------|---------|-------------|-------|------------|--------|----|
| <u>案件状況案内</u>                | 条件検索   管理メニュー |              |         |             |       | この         | ページを印刷 | 終了 |
|                              |               |              |         |             |       |            |        |    |
|                              | 業者番号          | A10000090000 |         |             |       |            |        |    |
|                              | 商号または名称       | テスト業者1       |         |             |       |            |        |    |
|                              | ID            | 00001        |         |             |       |            |        |    |
|                              | バスワードの種類      |              |         |             | 更新日時  |            |        |    |
|                              | ログイン用バスワード    |              | 変更      | 平成24年 5月14日 | 0時00分 |            |        |    |
|                              | 見積書提出用バスワード   |              | 変更      | 平成24年 5月14日 | 0時00分 |            |        |    |
|                              |               |              |         |             |       |            |        |    |
|                              |               |              | 戻る      |             |       |            |        |    |

(7) 見積用パスワードを変更します。

現在の見積書提出用パスワード、新しい見積書提出用パスワードおよび新しい見積書提出用パ スワード(確認用)にそれぞれに該当するパスワードを入力して『変更』ボタンを押下します。

| Mother<br>Lake Shiga Pr | 띛 <mark>県</mark>                                                                    | 見積書摄                                             | 出用パスワード変更                                                                       | 2012/08/13 10:58       |
|-------------------------|-------------------------------------------------------------------------------------|--------------------------------------------------|---------------------------------------------------------------------------------|------------------------|
| 案件状況案内                  | <u>   条件検索</u>   管理メニュ                                                              | . <u></u>                                        |                                                                                 | このページを印刷 終了            |
|                         |                                                                                     |                                                  |                                                                                 |                        |
|                         | 現在の見積書提出用<br>[半角20文字]                                                               | パスワード                                            | 現在設定されている見積書提出用パスワードを入力してください。                                                  |                        |
|                         | 新しい見積書提出用。<br>[半角20文字]                                                              | パスワード                                            | 数字(0-9)、英大文字(A-2)、英小文字(a-2)から2種類以上を組み合材<br>20文字以内の見積書提出用バスワードを設定してください。         | っせて、6文字から              |
|                         | 新しい見積書提出用バスワ<br>[半角20文字]                                                            | フード(確認用)                                         | 確認のため、新しい見積書提出用バスワードをもう一度入力してくださ                                                | str.                   |
|                         | ー見積書提出用バスワードの入力に<br>見積書提出用バスワードは盗み見を<br>違いが心配な場合には、「メモ帳」など<br>す。(メモ帳とは:Windowsの標準ソフ | ついて―<br>方止するため画面には<br>のテキストエディタに<br>ト「メモ帳」のことです。 | t″●″や″*″に置き換えて表示されます。 実際にキーボードから打った3<br>一旦打ち出したものを⊐ビーして見積書提出用バスワード欄に貼り付け。<br>。) | と字が判らず打ち間<br>る方法をお勧めしま |
|                         | 変更ボタンを<br>見積書提出用バスワー                                                                | 甲下する前に必<br>-ドを紛失された                              | ず新しい見積書提出用バスワードを控えてください<br>と場合には再発行の手続きをとっていただく必要がる                             | 。<br>あります。             |
| 変更良る                    |                                                                                     |                                                  |                                                                                 |                        |

(8) 見積書提出用パスワードの変更が完了しました。

初期パスワードおよび見積書提出用パスワードについてそれぞれ変更が終了したら、『終了』 のリンクを押下してください。電子入札システムを利用するためにはログインしなおしてください。

| Mother<br>Shiga Prefecture | 見積書提出用パスワード変更完了     | 2012/05/25 11:26 |
|----------------------------|---------------------|------------------|
| 案件状況案内   条件検索   管理         | <u>×==-</u>         | このページを的終了        |
|                            | 見頼書提出用バスワードを変更しました。 |                  |
|                            | バスワード管理へ            |                  |